Обучение граждан в рамках федерального проекта «Содействие занятости» национального проекта «Демография»

КРАСНОЯРСКИЙ ФИЛИАЛ

ФИНАНСОВЫЙ УНИВЕРСИТЕТ

## https://trudvsem.ru/

Перейдите по ссылке https://trudvsem.ru/ найдите баннер «Содействие в поиске работы в любом регионе без выплаты пособия» и нажмите на кнопку «Узнать больше»

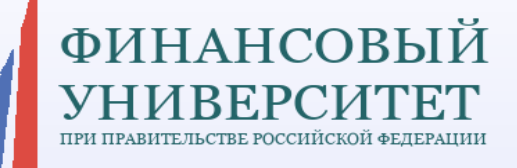

КРАСНОЯРСКИЙ ФИЛИАЛ

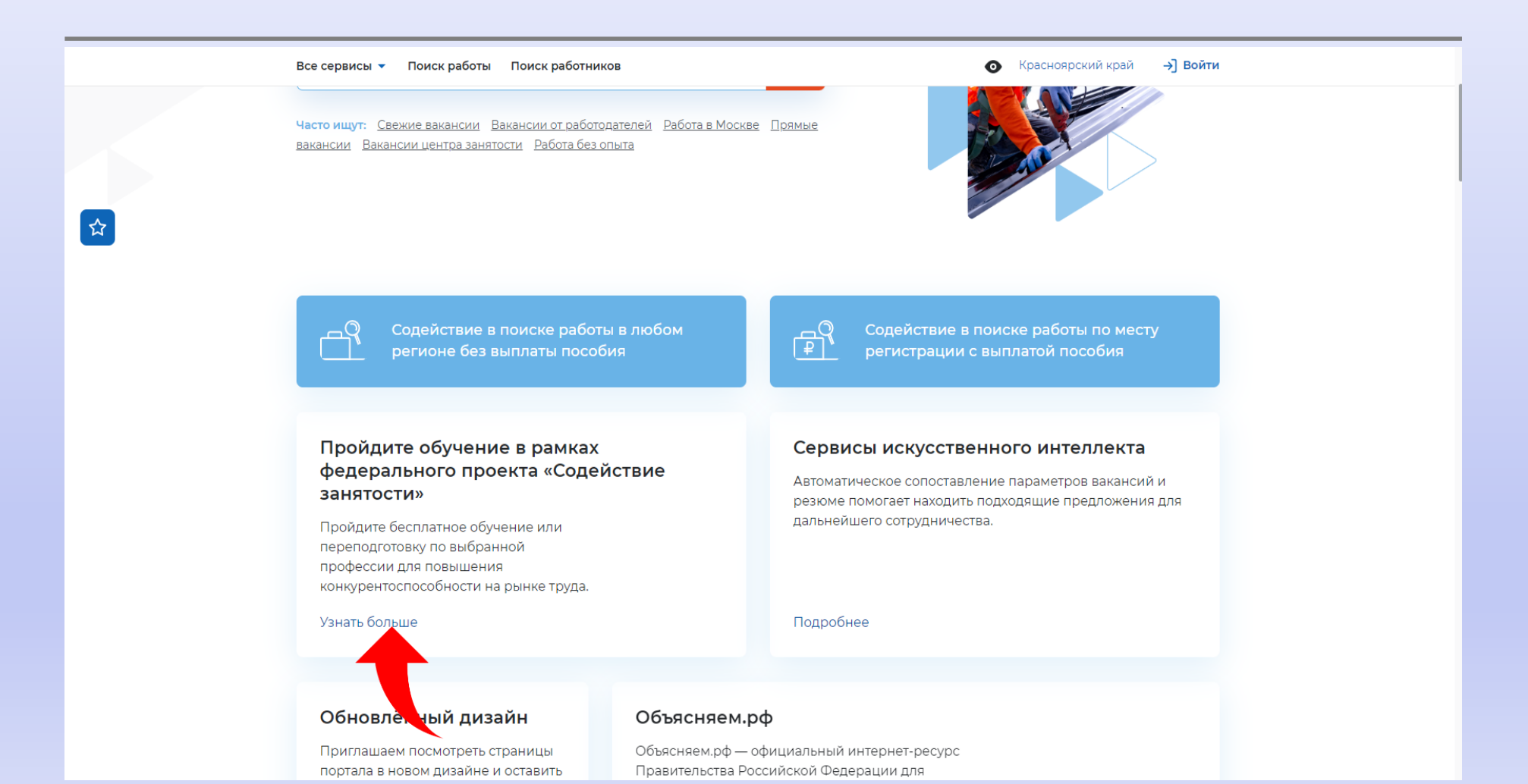

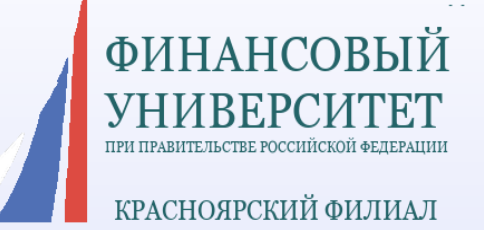

## Нажмите на кнопку «Записаться на обучение»

| Все сервисы 🔻 Поиск работы     | Поиск работников                                                      | Красноярский край      | →] Войти |
|--------------------------------|-----------------------------------------------------------------------|------------------------|----------|
| PAEOTA<br>POCCINI<br>Eudesenzu | X                                                                     | по названию вакансии 🔻 | Найти    |
|                                | Обучение граждан в рамках федерального проекта «Содействие занятости» |                        |          |

Обучение граждан в рамках федерального проекта «Содействие занятости» национального проекта «Демография»

Программа организации профессионального обучения и дополнительного профессионального образования отдельных категорий граждан рассчитана на период до 2024 года.

Цель программы – содействие занятости отдельных категорий граждан путём организации профессионального обучения, дополнительного профессионального образования для приобретения или разъ тия имеющихся знаний, компетенций и навыков, о спечивающих конкурентоспособность и профессио вную мобильность на рынке труда.

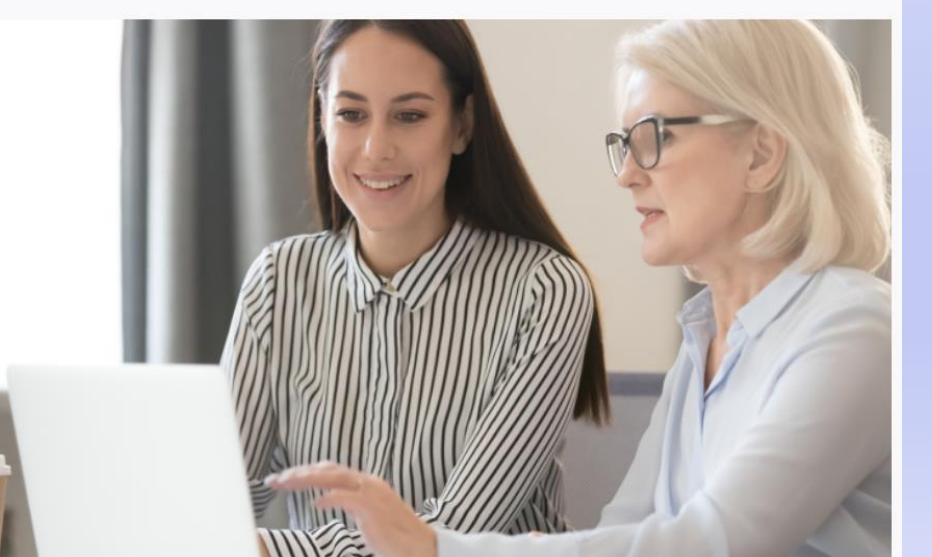

Записаться на обучение

Введите кодовые слова: Маркетинговые - («Интернет-маркетинг»); Бизнес-планирование - («Предпринимательство); Бухгалтерского учета -(«Бухгалтерский учет»); Специалист по разработке и внедрению системы управления охраной труда - («Охрана труда»); чтобы увидеть программы Финуниверситета (партнер РАНХиГС)

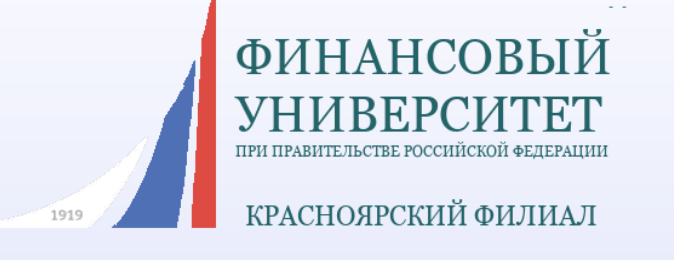

| бухгалтерский учет       х       по названию програм         Красноярский край       х         Красноярский край       х         Сбросить фильтры       Г         С       Сбросить фильтры         С       Список образовательных программ         С       Список образовательных программ         С       Список образовательных программ         С       Список образовательных программ         С       Список образовательных программ         С       Список образовательных программ         С       Список образовательных программ         С       Список образовательных программ         С       Список образовательных программ         С       Список образовательных программ         С       Список образовательных программ         С       С         С       По алфавиту         За все время       2 образовательные программы         С       С         С       С         С       С         С       С         С       С         С       С         С       С         С       С         С       С         С       С                                                                                                    | →] Войти  |
|----------------------------------------------------------------------------------------------------|-----------|
| Сбросить фильтро Список образовательных программ Образовательных программ Образовательных программ Образовательных программ Образовательных программ Образовательных программ Образовательных программ Образовательных программ Образовательных программ Образовательных программы Образовательных программы Образовательных программы Оста программы Образовательных программы Образовательных программы Образовательных программы Образовательных программы Образовательных программы Образовательных программы Образовательных программы Образовательных программы Образовательных программы Образовательных программы Обновлено: 30.04.2022 Ориансовый университет при Правительстве Российской Онансовый университет при Правительстве Российской Онансовый университет при Правительстве Российской Онансовый университет при Правительстве Российской Онансовый университет при Правительстве Российской Осинансовый университет при Правительстве Российской Осинансовый университет при Правительстве Российской Онансовый университет при Правительстве Российской Осийства боджетной сфера Онансовый университет при Правительстве Российской Онансовый университет при Правительстве Российской Онансовый университет при Правительстве Российской Осить таконоруми                                                                                                    | Найти     |
| <ul> <li>№ &gt; Список образовательных программ</li> <li>Образовательные программы «бухгалтерский учее сислользованием дистанционных технологий</li> <li>№ &gt; Список образовательных программы</li> <li>Образовательные программы</li> <li>2 образовательные программы</li> <li>Собновленс: 30.04.2022</li> <li>Обновленс: 30.04.2022</li> <li>Обновленс: 30.04.2022</li> <li>Обновленс: 30.04.2022</li> <li>Обновленс: 30.04.2022</li> <li>Обновленс: 30.04.2022</li> <li>Обновленс: 10.04.2022</li> <li>Обновленс: 10.04.2023</li> <li>Обновленс: 10.04.2023</li> <li>Обновленс: 10.04.2023</li> <li>Обновленс: 10.04.2023</li> <li>Обновленс: 10.04.2023</li> <li>Обновленс: 10.04.2023</li> <li>Обновленс: 10.04.2023</li> <li>Обновленс: 10.04.2023</li> <li>Обновленс: 10.04.2023</li> <li>Обновленс: 10.04.2023</li> <li>О</li></ul> | е фильтры |
| Образовательные программы «бухгалтерский уче<br>Брасноярском крас<br>С По алфавиту За все время С 2 образовательные программы<br>Синансовый университет при Правительстве<br>Российской Федерации (партнер РАНХиГС)<br>Красноярский край<br>Очное с использованием дистанционных<br>технологий                                                                                                    |           |
| Красноярском крае<br>То алфавиту  За все время За все время Собразовательные программы<br>Бухгалтерский учет в бюджетной сфере Финансовый университет при Правительстве Российской Федерации (партнер РАНХиГС) Красноярский край Очное с использованием дистанционных красноярский и                                                                                                    | T» B      |
| <ul> <li>Сраспоярском крас</li> <li>По алфавиту          <ul> <li>За все время              <ul> <li>2 образовательные программы</li> </ul> </li> <li>Бухгалтерский учет в бюджетной сфере</li> <li>Финансовый университет при Правительстве<br/>Российской Федерации (партнер РАНХиГС)</li> <li>Красноярский край</li> <li>Очное с использованием дистанционных<br/>технологий</li> <li>Соновлено: 30.04.2022</li> <li>Бухгалтерский учет в бюджетной сфере</li> <li>Финансовый университет при Правительстве Российской<br/>Федерации (партнер РАНХиГС)</li> <li>Красноярский край</li> </ul> </li> </ul>                                                                                                    |           |
| <ul> <li>По алфавиту ч За все время ч 2 образовательные программы</li> <li>Бухгалтерский учет в бюджетной сфере</li> <li>Финансовый университет при Правительстве<br/>Российской Федерации (партнер РАНХиГС)</li> <li>Красноярский край</li> <li>Очное с использованием дистанционных<br/>технологий</li> </ul>                                                                                                    |           |
| Бухгалтерский учет в бюджетной сфере         Обновлено: 30.04.2022           Финансовый университет при Правительстве<br>Российской Федерации (партнер РАНХиГС)         Обновлено: 30.04.2022           Красноярский край         Финансовый университет при Правительстве Российской Федерации (партнер РАНХиГС)           Очное с использованием дистанционных<br>технологий         Финансовый университет при Правительстве Российской Федерации (партнер РАНХиГС)                                                                                                    |           |
| Финансовый университет при Правительстве<br>Российской Федерации (партнер РАНХиГС)         Бухгалтерский учет в бюджетной сфере           Красноярский край         Финансовый университет при Правительстве Российской           Очное с использованием дистанционных<br>технологий         Федерации (партнер РАНХиГС)                                                                                                    |           |
| Красноярский край Финансовый университет при Правительстве Российской Подать зая<br>Очное с использованием дистанционных Федерации (партнер РАНХиГС)<br>Технологий                                                                                                    |           |
| Очное с использованием дистанционных Федерации (партнер РАНХиГС)<br>технологий Красноярский край                                                                                                    | вку       |
| технологий Красноярский край                                                                                                    |           |
|                                                                                                    |           |
| профессиональное образование                                                                                                    |           |
| Об образовательной программе                                                                                                    |           |
| Описание                                                                                                    |           |
| Бухгалтерский учет в коммерческой<br>организации Цель программы: совершенствование и получение новых компетенций,<br>необходимых для профессиональной деятельности в области бухгалтерск                                                                                                    | 1050      |
| Финансовый университет при Правительстве учета организации бюджетной сферы. После прохождения данного курса                                                                                                    |           |
| Российской Федерации (партнер РАНХиГС) слушатели могут сдать экзамен Института профессиональных бухгалтеров                                                                                                    | на        |
| красноярскии краи получение аттестата, подтверждающего уровень профессиональной                                                                                                    |           |

## Выберите интересующую программу и подайте заявку

| Фотоальбомы - Все элементы<br>www.fa.ru/fil/krasnoyarsk/Lists/Photoalbums/AllItems.aspx <b>ж работы Поиск работник</b> | ов 💿 Красноярский край → ЭВойт                                                                                                    |
|----------------------------------------------------------------------------------------------------|----------------------------------------------------------------------------------------------------|
| РАБОТА<br>РОССИИ<br>тиdvien.ru                                                                                         | кий учет 🛛 🗙 по названию програм 🔻 Найти                                                                                                   |
| Красноярский край 👻 🗙                                                                                                  | Сбросить фильтры                                                                                                    |
|                                                                                                    |                                                                                                    |
| Образовательные                                                                                                    | программы «бухгалтерский учет» в                                                                                                    |
| Красноярском кра                                                                                                    | e                                                                                                    |
| <b>—</b> По алфавиту <b>•</b> За все время <b>•</b>                                                                    | 2 образовательные программы                                                                                                    |
| Бухгалтерский учет в бюджетной сфере                                                                                   | Обновлено: 30.04.2022                                                                                                    |
| Финансовый университет при Правительстве<br>Российской Федерации (партнер РАНХиГС)                                     | Бухгалтерский учет в бюджетной сфере                                                                                                    |
| Красноярский край                                                                                                    | Финансовый университет при Правительстве Российской Подать заявку                                                                          |
| Очное с использованием дистанционных<br>технологий                                                                     | Федерации (партнер РАНХИГС)<br>Красноярский край                                                                                           |
| Требуемое образование: Среднее профессиональное образование                                                            | г Красноярск                                                                                                    |
|                                                                                                    | Об образовательной программе                                                                                                    |
|                                                                                                    | Описание                                                                                                    |
| Бухгалтерский учет в коммерческой<br>организации                                                                       | Цель программы: совершенствование и получение новых компетенций,<br>необходимых для профессиональной деятельности в области бухгалтеоского |
| Финансовый университет при Правительстве<br>Российской Федерации (партнер РАНХиГС)                                     | учета организации бюджетной сферы. После прохождения данного курса                                                                         |
| Красноярский край                                                                                                    | слушатели могут сдать экзамен Института профессиональных бухгалтеров на получение аттестата, подтверждающего уровень профессиональной      |
| Очное с использованием дистанционных                                                                                   | компетенции необходимый для выполнения функций буугалтера в                                                                                |

ФИНАНСОВЫЙ

КРАСНОЯРСКИЙ ФИЛИАЛ

УНИВЕР

ПРИ ПРАВ

Обратите внимание: после выбора программы вас перенаправит на страницу входа через портал «Госуслуги».

Чтобы подтвердить заявку, необходимо иметь статус Подтвержденной учетной записи на портале Госуслуг.

Если у вас уже Подтвержденная учетная запись, авторизуйтесь и переходите к следующему этапу.

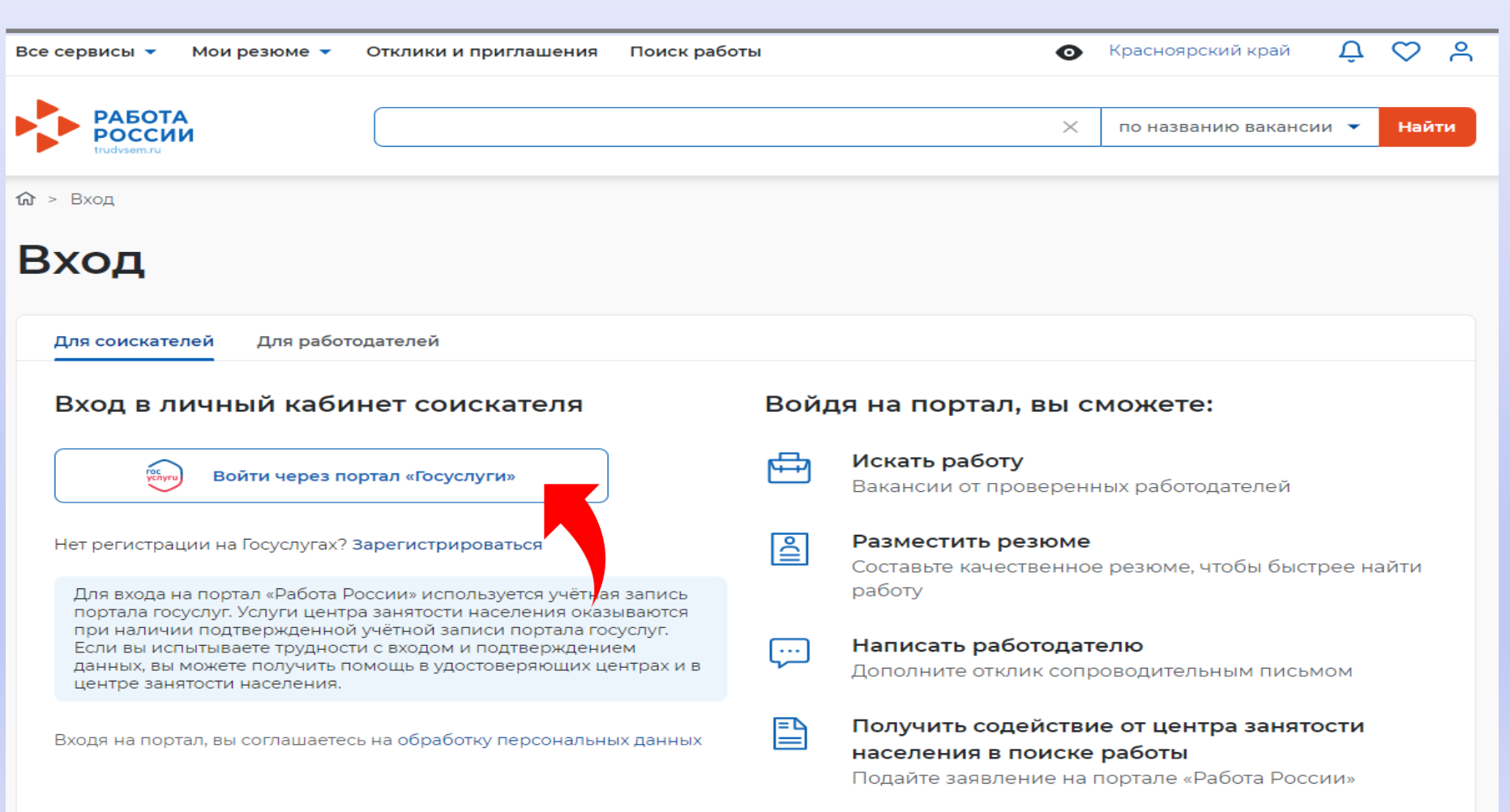

ФИНАНСОВЫИ УНИВЕРСИТЕТ при правительстве российской федерации КРАСНОЯРСКИЙ ФИЛИАЛ Заполните карточку заявления: выберите регион по месту жительства, населенный пункт по месту жительства (при наличии), укажите квалификацию по профессии, уровень образования, и выберите категорию участника. Мы рекомендуем указывать дополнительный номер телефона и e-mail. Это важно, если информация о способе связи с портала «Госуслуги» не является актуальной.

| Регион по месту жительства *         |                                                                                                    |                        |
|--------------------------------------|----------------------------------------------------------------------------------------------------|------------------------|
| Выберите 👻                           |                                                                                                    | Персональные данные    |
|                                      |                                                                                                    | Место оказания услуги  |
| Населенный пункт по месту жительства |                                                                                                    | Информация по обучению |
| Выберите                             |                                                                                                    | Подтверждение данных   |
| /<br>Квалификация по профессии       |                                                                                                    |                        |
|                                      | Квалификация по профессии,                                                                                    |                        |
|                                      | подготовки в соответствии с<br>документом об образовании                                                      |                        |
| Уровень образования *                |                                                                                                    |                        |
|                                      |                                                                                                    |                        |
| Выберите                             |                                                                                                    |                        |
| Дополнительный телефон               |                                                                                                    |                        |
| +7 ()                                |                                                                                                    |                        |
| Дополнительный email                 |                                                                                                    |                        |
| rabota@trudvsem.ru                   |                                                                                                    |                        |
| Категория участника *                |                                                                                                    |                        |
| Выберите категорию 🔻                 | Для подачи заявления на бесплатное<br>обучение выберите одну из категорий,<br>в наибольшей степени подходящую |                        |
|                                      | BaM                                                                                                    |                        |
|                                      |                                                                                                    |                        |

Заполните карточку заявления: выберите регион по месту жительства, населенный пункт по месту жительства (при наличии), укажите квалификацию по профессии, уровень образования, и выберите категорию участника.

Мы рекомендуем указывать дополнительный номер телефона и e-mail. Это важно, если информация о способе связи с портала «Госуслуги» не является актуальной.

Выберите категорию участника.

|                                                                               | Персональные данные                                                                                                    |
|-------------------------------------------------------------------------------|----------------------------------------------------------------------------------------------------|
|                                                                               | Место оказания услуги                                                                                                    |
|                                                                               | Информация по обучению                                                                                                    |
|                                                                               | Подтверждение данных                                                                                                    |
|                                                                               |                                                                                                    |
| Квалификация по профессии,<br>специальности или направлению                   |                                                                                                    |
| <ul> <li>подготовки в соответствии с<br/>документом об образовании</li> </ul> |                                                                                                    |
|                                                                               |                                                                                                    |
|                                                                               |                                                                                                    |
|                                                                               |                                                                                                    |
|                                                                               |                                                                                                    |
|                                                                               |                                                                                                    |
|                                                                               |                                                                                                    |
| Для подачи заявления на бесплатное                                            |                                                                                                    |
|                                                                               | <ul> <li>Квалификация по профессии,<br/>специальности или направлению<br/>подготовки в соответствии с<br/>документом об образовании</li> </ul> |

ФИНАНСОВЫЙ УНИВЕРСИТЕТ при правительстве российской федерации КРАСНОЯРСКИЙ ФИЛИАЛ Выберите место оказания услуги и форму обучения.

Имеется ввиду Центр занятости населения, в который вам необходимо будет предоставить документы, подтверждающие категорию.

Внимание: после подтверждения заявки вам необходимо в течение 3 рабочих дней обратиться в ЦЗН, который вы выберете в данном разделе. Если вы не обратитесь в ЦЗН в установленный срок, ваша заявка будет аннулирована.

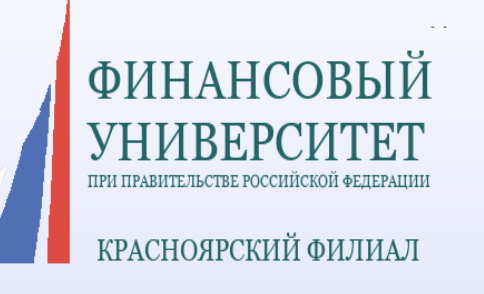

| Место оказан                                                                            | ия услуги                                                                                                    | Персональные данные    |
|-----------------------------------------------------------------------------------------|----------------------------------------------------------------------------------------------------|------------------------|
| Регион обрашения в ЦЗН                                                                  | -<br>-<br>-<br>-<br>                                                                                                    | Место оказания услуги  |
| Регион обрашения в ЦЗ                                                                   | H*                                                                                                    | Информация по обучению |
| Красноярский край                                                                       | •••                                                                                                    | Подтверждение данных   |
|                                                                                         |                                                                                                    |                        |
| Центр занятости населе                                                                  | ния *                                                                                                    |                        |
| ОЗН по Железнодорожно                                                                   | му району 🗸                                                                                                    |                        |
|                                                                                         |                                                                                                    |                        |
|                                                                                         |                                                                                                    |                        |
|                                                                                         |                                                                                                    |                        |
|                                                                                         |                                                                                                    |                        |
| информация                                                                              | по обучению                                                                                                    |                        |
| Регион обучения                                                                         | Красноярский край                                                                                                    |                        |
|                                                                                         |                                                                                                    |                        |
| Форма обучения                                                                          |                                                                                                    |                        |
| C                                                                                       |                                                                                                    |                        |
| Очное с использованием                                                                  | дистанционных тех 🔻                                                                                                    |                        |
| Очное с использованием Образовательная                                                  | дистанционных тех 🔹<br>Бухгалтерский учет в бюджетной сфере                                                                                                    |                        |
| Очное с использованием<br>Образовательная<br>программа                                  | дистанционных тех 🔻<br>Бухгалтерский учет в бюджетной сфере                                                                                                    |                        |
| Очное с использованием<br>Образовательная<br>программа<br>Краткое описание              | дистанционных тех •<br>Бухгалтерский учет в бюджетной сфере<br>Выпускники программы научаться осуществлять                                                                                                    |                        |
| Очное с использованием<br>Образовательная<br>программа<br>Краткое описание<br>программы | дистанционных тех •<br>Бухгалтерский учет в бюджетной сфере<br>Выпускники программы научаться осуществлять<br>документальное оформление и отображение на                                                                                                    |                        |
| Очное с использованием<br>Образовательная<br>программа<br>Краткое описание<br>программы | дистанционных тех<br>Бухгалтерский учет в бюджетной сфере<br>Выпускники программы научаться осуществлять<br>документальное оформление и отображение на<br>счетах бухгалтерского учета операций,                                                                                                    |                        |
| Очное с использованием<br>Образовательная<br>программа<br>Краткое описание<br>программы | дистанционных тех<br>Бухгалтерский учет в бюджетной сфере<br>Выпускники программы научаться осуществлять<br>документальное оформление и отображение на<br>счетах бухгалтерского учета операций,<br>связанных с движением денежных средств и<br>материальных ценностей учитывать поуументы                                                           |                        |
| Очное с использованием<br>Образовательная<br>программа<br>Краткое описание<br>программы | дистанционных тех<br>Бухгалтерский учет в бюджетной сфере<br>Выпускники программы научаться осуществлять<br>документальное оформление и отображение на<br>счетах бухгалтерского учета операций,<br>связанных с движением денежных средств и<br>материальных ценностей, учитывать документы<br>о фактах хозяйственной жизни бюджетного               |                        |
| Очное с использованием<br>Образовательная<br>программа<br>Краткое описание<br>программы | дистанционных тех<br>Бухгалтерский учет в бюджетной сфере<br>Выпускники программы научаться осуществлять<br>документальное оформление и отображение на<br>счетах бухгалтерского учета операций,<br>связанных с движением денежных средств и<br>материальных ценностей, учитывать документы<br>о фактах хозяйственной жизни бюджетного<br>учреждения |                        |

## Поставьте галочки напротив положений и нажмите кнопку «Отправить заявку»

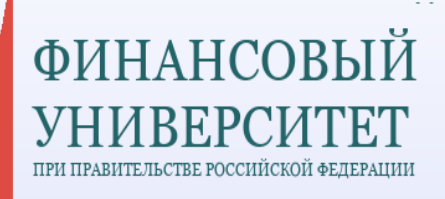

КРАСНОЯРСКИЙ ФИЛИАЛ

| Образовательная                                                                                                    | Бухгалтерский учет в бюджетной сфере                                                                                                    | Место оказания услуги  |
|----------------------------------------------------------------------------------------------------|----------------------------------------------------------------------------------------------------|------------------------|
| программа                                                                                                    |                                                                                                    | Информация по обучению |
| Краткое описание                                                                                                    | Выпускники программы научаться осуществлять                                                                                                    |                        |
| программы                                                                                                    | документальное оформление и отображение на                                                                                                    | подтверждение данных   |
|                                                                                                    | счетах бухгалтерского учета операций,                                                                                                    |                        |
|                                                                                                    | связанных с движением денежных средств и материальных ценностей, учитывать локументы                                                                          |                        |
|                                                                                                    | о фактах хозяйственной жизни бюджетного                                                                                                    |                        |
|                                                                                                    | учреждения                                                                                                    |                        |
|                                                                                                    |                                                                                                    |                        |
| Подтвержден                                                                                                    | ие данных                                                                                                    |                        |
| Подтвержден ✓ Я согласен на передачу<br>персональных данных о<br>организациями, осущес<br>рамках Постановления<br>Российской Федерации                                                                                                    | и обработку<br>ператорами и<br>ствляющими обучение в<br>Правительства<br>о от 13.03.2021 № 369                                                                |                        |
| <ul> <li>Подтвержден</li> <li>Я согласен на передачу<br/>персональных данных о<br/>организациями, осущес<br/>рамках Постановления I<br/>Российской Федерации</li> <li>Я предупрежден, что в с<br/>предоставленные мной</li> </ul>                                                             | и обработку<br>операторами и<br>ствляющими обучение в<br>Правительства<br>а от 13.03.2021 № 369<br>случае, если<br>данные окажутся                            |                        |
| <ul> <li>Я согласен на передачу<br/>персональных данных о<br/>организациями, осущес<br/>рамках Постановления I<br/>Российской Федерации</li> <li>Я предупрежден, что в с<br/>предоставленные мной<br/>ложными, я могу быть п</li> </ul>                                                       | и обработку<br>операторами и<br>твляющими обучение в<br>Правительства<br>о т 13.03.2021 № 369<br>случае, если<br>данные окажутся<br>ривлечен к                |                        |
| <ul> <li>✓ Я согласен на передачу<br/>персональных данных о<br/>организациями, осущес<br/>рамках Постановления I<br/>Российской Федерации</li> <li>✓ Я предупрежден, что в с<br/>предоставленные мной<br/>ложными, я могу быть п<br/>ответственности в соотв<br/>законодательством</li> </ul> | и обработку<br>ператорами и<br>ствляющими обучение в<br>Правительства<br>и от 13.03.2021 № 369<br>случае, если<br>данные окажутся<br>ривлечен к<br>аетствии с |                        |
| <ul> <li>✓ Я согласен на передачу персональных данных о организациями, осущес рамках Постановления Проссийской Федерации</li> <li>✓ Я предупрежден, что в с предоставленные мной ложными, я могу быть п ответственности в соотв законодательством</li> </ul>                                  | и обработку<br>ператорами и<br>ствляющими обучение в<br>Правительства<br>о от 13.03.2021 № 369<br>случае, если<br>данные окажутся<br>ривлечен к<br>зетствии с |                        |

После подачи заявки приходит вызов (по электронной почте или по телефону) в центр занятости населения по месту жительства. ФИНАНСОВН

КРАСНОЯРСКИЙ ФИЛИАЛ

В течение трех дней после подачи заявки обратиться в центр занятости населения и получить услугу по профессиональной ориентации, по итогам которой будет выдано заключение для дальнейшего участия в федеральном проекте Если у вас остались вопросы, вы можете задать их по тел: +7-(391)245-88-84

Или написать на адрес электронной почты:SAAvdeeva@fa.ru

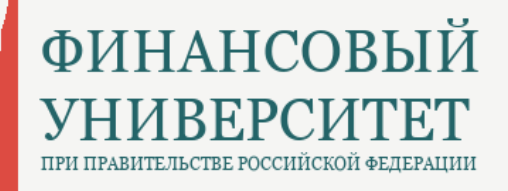

КРАСНОЯРСКИЙ ФИЛИАЛ

Наш сайт:

http://www.fa.ru/fil/krasnoyarsk/Pages/Home.aspx